# Multimedia Classroom Quick Start Guide:

## **Turn the Projector On**

- 1. Press control panel Display Power button. The green light beside the power button will flash during projector warm up cycle (90 seconds)
- 2. Once the green light stops flashing, select the source you wish to view by pressing the control panel button adjacent to it.

## Switch between devices and "No Show"

- 1. Press the button adjacent to DVD/VCR, Portable PC (Laptop), Podium PC. The projector takes a few moments to synchronize to a new signal format.
- 2. The "**No Show**" button blanks the projector display. Press the button once to blank the display image, press the button a second time to restore the display.

# **Connecting a Laptop**

- 1. Connect the VGA cable to your laptop video connector (contact Media Services if you require an adaptor).
- 2. Connect the 3.5mm Audio Cable, if required, to your Laptop audio output.
- 3. Connect the Network Ethernet cable to your laptop if required.
- 4. Some laptops require the user enable the VGA output using a function (Fn + Function) key combination consult your laptop owners manual.

#### <u>Volume</u>

Adjust the volume level of the selected source by turning the volume control on the control panel.

## **Turn the Projector Off**

1. To shut the projector power off, press and hold the display power button for 2 seconds, the green light will flash while the projector powers off and cools down.

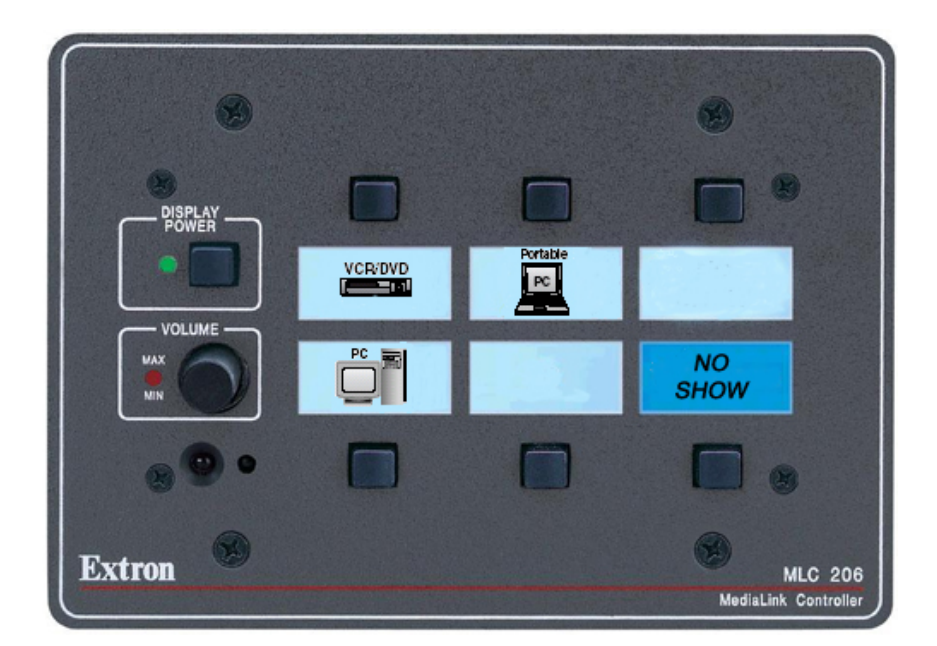

# **Control Panel**

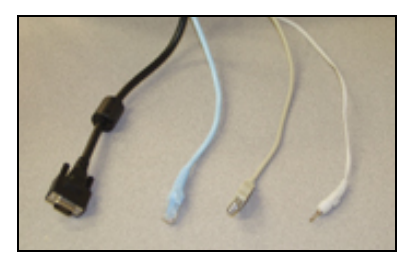

VGA, Audio, Ethernet, &USB cables

# Controlling the DVD/VCR

Use the front panel controls on the DVD/VCR deck, or the DVD/VCR remote to control Play, Rewind, FF functions.

If you require assistance contact Help Desk at 828-5320 or Media Services 828-5336 or after hours 371-5880